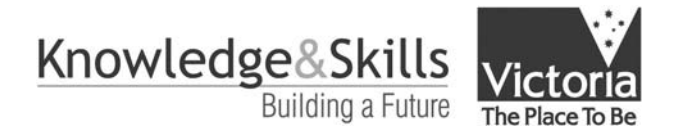

## **CASES21 Quick Guide**

## School Environment Configuration Checklist

This checklist covers the current configuration requirements for the CASES/CASES21 Administration network at your school, including:

- CASES21 Upgrades to Version 36 Administration (for those schools still on CASES Finance);
- CASES21 Upgrade to Version 37 Finance (for schools now operating on CASES21 Finance);
- CASES Upgrade to Version 3.21;
- CASES21 client installation on all workstations used with CASES21;
- Update V1.6 for schools administration server;
- VCAA Assessment Online Upgrade Build 090; and
- 2006 Commonwealth Games Time zone changes.

This checklist is intended to act as a guide to aid schools in ensuring their CASES equipment and associated applications – CASES, CASES21 and VCAA Online Assessment – are upgraded to the latest version.

Last updated: 14-Feb-06

version 1.0

Please direct any queries to the DE&T Service Desk Telephone 1800 641 943 e-mail servicedesk@edumail.vic.gov.au

| Task                                                                                                    | Task details                                                                                                    | Verification                                                                                                    | Checked                         |
|----------------------------------------------------------------------------------------------------|----------------------------------------------------------------------------------------------------|----------------------------------------------------------------------------------------------------|---------------------------------|
| Confirm that<br>the current<br>VCAA<br>Assessment<br>Online Build<br>090 Upgrade<br>has been<br>installed<br>(Optional) | <ul> <li>The following check should only be completed if your school uses the webbased VCAA Assessment Online:</li> <li>Confirm that your version of VCAA Assessment Online is Build 090. The VCAA installation notes are provided in the <i>VCAA_AssessmentOnline_SchoolServerSoftwareUpgrade090.pdf</i> document found in the VCAA Assessment Online\Reference Guides folder on the UPGRADES December 2005 - CASES21 v36.0/v37.0, CASES v3.21 and VCAA Assessment Online Build 090 CD supplied by mail to all schools in December 2005. For support for the AIM Online Upgrade, contact the VCAA Assessment Online Help Desk on 1800 623 681.</li> </ul>           | <ul> <li>This verification is only required if your school is using VCAA Assessment Online:</li> <li>Your version of the VCAA Assessment Online can be obtained by following the VCAAAssessmentOnline_SchoolServerS oftwareVersionCheck instructions. [Available from: https://www.eduweb.vic.gov.au/software/2004%20Rollout/Updates/]</li> </ul> | Version<br>confirmed            |
|                                                                                                    | Online software.                                                                                                    |                                                                                                    |                                 |
| Confirm that<br>the current<br>CASES21<br>Upgrade has<br>been<br>installed.                                             | <ul> <li>You should confirm that the most recent CASES21 Upgrade has been installed:</li> <li>For CASES21 Administration only schools (those schools using the Administration module of CASES21 and still using CASES for their financial data) the version should be 36.0.</li> <li>For CASES21 Finance schools the version should be 37.0</li> <li>The installation notes [CASES21 v36 Admin Instructions.pdf and CASES21 v37 Finance Instructions.pdf] are found in the \DOCUMENT directory on the UPGRADES December 2005 - CASES21 v36.0/v37.0, CASES v3.21 and VCAA Assessment Online Build 090 CD supplied by mail to all schools in December 2005.</li> </ul> | <ul> <li>To confirm that the CASES21 Upgrade has been successful:</li> <li>Log on to CASES21:</li> <li>Using Help\About CASES21 verify that the schema version has been updated. AND</li> <li>Check the version has been updated by clicking on the School Statistics SCI11002 icon located on the CASES21 toolbar.</li> </ul>                    | CASES21<br>Upgrade<br>confirmed |

| Task                                                                  | Task details                                                                                                    | Verification                                                                                                    | Checked                                                         |
|-----------------------------------------------------------------------|----------------------------------------------------------------------------------------------------|----------------------------------------------------------------------------------------------------|-----------------------------------------------------------------|
| Confirm that<br>the current<br>CASES<br>Upgrade has<br>been installed | All schools are required to perform the <b>CASES v3.21 upgrade</b> irrespective<br>of their current finance processes.<br>The CASES upgrade was partially installed as part of the CASES21<br>Upgrades (both v36 and v37), but required some additional steps. These<br>steps are included in the installation notes [ <i>CASES21 v36 Admin</i><br><i>Instructions.pdf</i> and <i>CASES21 v37 Finance Instructions.pdf</i> ]. These notes<br>can be found in the \DOCUMENT directory on the <b>UPGRADES December</b><br><b>2005 - CASES21 v36.0/v37.0, CASES v3.21 and VCAA Assessment</b><br><b>Online Build 090</b> CD supplied by mail to all schools in December 2005. | <ul> <li>To confirm the CASES version:</li> <li>Click on the CASES icon for your school<br/>on the workstation desktop and the<br/>CASES logon screen will be presented.</li> <li>The CASES version should be displayed<br/>in the top right hand corner of the screen.</li> </ul>                                                                                                    | CASES v3.21<br>upgrade<br>confirmed:                            |
| CASES21<br>software on<br>ALL admin<br>workstations                   | The upgrade process is described in <b>Step E</b> in both the <i>CASES21 v36 Admin</i><br><i>Instructions.pdf</i> and <i>CASES21 v37 Finance Instructions.pdf</i> documents<br>found on the \DOCUMENT directory on the UPGRADES December 2005<br>- CASES21 v36.0 / v37.0, CASES v3.21 and VCAA Assessment Online<br>Build 090 CD supplied by mail to all schools in December 2005.                                                                                                    | All workstations which are used to run<br>CASES21 MUST be checked to ensure they<br>have all the system layer updates.<br>• Log on to CASES21.<br>• Go to Help\About CASES21\System<br>and check that you have all of the<br>necessary CASES21 System Layer<br>Updates as displayed in the image below:<br>• About CASES21<br>General System Application<br>System Layer Updates<br>Service Pack 1<br>Blank Select List (QR13071)<br>EOPY (QR12615)<br>Disallow Printing for Update Report Previews (QR12798)<br>Quick Tabs (QR12820)<br>Reconcile Difference (QR13147)<br>Validate for Tick Cross (QR13276)<br>Allocation Enhancements (QR13224)<br>Login Close Error (QR13358)<br>Cancel Batch Update (QR13370)<br>Printer Name Length (QR13706)<br>Print Detailed Receipts (QR13792) | System layer<br>updates<br>confirmed on<br>each<br>workstation: |

| Task                                                   | Task details                                                                                                    | Verification                                                                                                    | Checked                                                                         |
|--------------------------------------------------------|----------------------------------------------------------------------------------------------------|----------------------------------------------------------------------------------------------------|---------------------------------------------------------------------------------|
| CASES<br>Equipment<br>Server<br>Update v1.6            | The CASES equipment server update called <b>Update.exe</b> will be located on<br>the server in the <b>c:\install\updates</b> directory.<br>Refer to the <b>update exe - acer server update v1 6</b> document located in the<br><b>Updates</b> folder on the <u>2004 Rollout</u> website if additional details are<br>required. [Available from:<br><u>https://www.eduweb.vic.gov.au/software/2004%20Rollout/Updates/</u> ]<br>Update v1.6 can be run as often as necessary but <b>must</b> be run after any<br>installation of VCAA Assessment Online Build 090.                                                                                                    | To confirm that the Server Update version<br>1.6 has been successfully installed, you<br>should see a <b>timezone</b> folder within the<br><b>c:/install</b> directory                                                                                                    | Server<br>Update 1.6<br>confirmed:                                              |
| 2006<br>Commonweal<br>th Games<br>Time zone<br>changes | <ul> <li>The running of the Server Update v1.6 will have copied this patch to the c:\install\timezone directory of the server as the file cwtcnt.msi.</li> <li>To update the server, use Windows explorer to find the c:\install\timezone directory. Locate the file and double click to install the time zone change.</li> <li>To update the workstations use Windows explorer to the g:\timezone directory to locate the file and double click to install the time zone change.</li> <li>A major reason for applying this change is to ensure that meetings set up using Microsoft Outlook Calendar record the correct time for that meeting. Refer to Circular TS411 (distributed to school technicians on Thursday 19th January 2006) for further information.</li> </ul> | <ul> <li>To confirm successful installation:</li> <li>Double click the time display normally found on the bottom right corner of the screen.</li> <li>The Date and Time Properties will be displayed.</li> <li>Select the Time Zone tab.<br/>The time zone setting should be displayed as (GMT+10:00) Canberra, Melbourne, Sydney (Commonwealth Games):</li> </ul> | Time zone<br>installation on<br>all<br>workstations<br>and server<br>confirmed: |